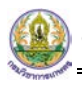

# บทที่ 6 อื่นๆ

เมนูอื่นๆ ท่านสามารถส่งคำขอ ได้แก่

- 1. คำขอต่ออายุใบอนุญาตเกี่ยวกับปุ๋ย
- 2. คำขอต่ออายุใบสำคัญขึ้นการทะเบียนปุ๋ย
- 3. คำขอใบแทนใบอนุญาต
- 4. คำขอใบแทนใบสำคัญการขึ้นทะเบียนปุ๋ย
- 5. คำขอแก้ไข
- 6. คำขอยกเลิก

ซึ่งแต่ละประเภทนั้นมีวิธีการบันทึกเหมือนกัน แตกต่างกันที่แบบฟอร์ม ท่านสามารถเลือกประเภทการ ดำเนินการได้ตามต้องการ

| ວນໆ                              | 1                                       | A                                   | A                                         |
|----------------------------------|-----------------------------------------|-------------------------------------|-------------------------------------------|
| ศาขอต่ออายุในอนุญาดเกี่ยวกับปุ๋ย | ประวัติศาขอต่ออายุในอนุญาตเกี่ยวกับปุ๋ย | ศาขอต่ออายุใบสำคัญขึ้นการทะเบียนปุย | ประวัติศาขอต่ออายุใบสำคัญขึ้นการทะเบียนน่ |
| ศาขอใบแทนใบอนุญาด                | ประวัติศาขอใบแทนใบอนุญาด                | ศาขอโบแทนโบสำคัญการขึ้นทะเบียนปุ่ย  | ประวัติศาขอ ใบแทนใบสำคัญการขึ้นทะเบียน:   |
|                                  |                                         |                                     | 0                                         |
| ศาขอแก้ไข                        | ประวัติศาขอแก้ไข                        | ศาขอยกเล็ก                          | ประวัติศาขอยกเลิก                         |

รูปที่ 213 แสดงหน้าจอเมนูอื่นๆ

### 6.1 การส่งคำขอต่ออายุใบอนุญาตเกี่ยวกับปุ๋ย

การส่งคำขอต่ออายุใบอนุญาตเกี่ยวกับปุ๋ยมีขั้นตอนดังนี้

### คลิกที่เมนู คำขอต่ออายุใบอนุญาตเกี่ยวกับปุ๋ย

| D อื่นๆ                          |                                 |                                      |                                             |
|----------------------------------|---------------------------------|--------------------------------------|---------------------------------------------|
|                                  | 2                               |                                      |                                             |
| ศาขอต่ออายุใบอนุญาดเกี่ยวกับปุ๋ย | าขอต่ออายุใบอนุญาตเกี่ยวกับปุ๋ย | ศาขอต่ออายุใบสำคัญขึ้นการทะเบียนปุ๋ย | ประวัติศาขอต่ออายุใบสำคัญขึ้นการทะเบียนปุ๋ย |

รูปที่ 214 แสดงหน้าจอเมนูอื่นๆ

#### 2. ระบบแสดงหน้าจอคำขอต่ออายุใบอนุญาตเกี่ยวกับปุ๋ยดังรูป

| พัพพ์พับ         แมลมงสิมพล สสิญญญ         ตัญมาต์         โนย           มัสดประจำกับประทางและสุม         1.1007.00015-24-5         ลลกโบ้ ณ           และหน่งสือมธิมธุณหมา         ลลกโบ้ ณ                                                                                                    |                                                          | <b>ใบอนุญาตเกี่ยวกับปุ๋ย อ.ป.2</b><br>นุญาตเกี่ยวกับปุ๋ย |                           |                        |                                   |        |
|----------------------------------------------------------------------------------------------------|----------------------------------------------------------|----------------------------------------------------------|---------------------------|------------------------|-----------------------------------|--------|
| ທິທທຳ         ເມດກ ກິສກ ສ ກິສຖຸສສູ         ຄົສ ຫາ ຄິ         ໂບຍ           ຄອງປະຊາງ ການ ຄອງ         1.1007-00015-24.5         ລອດ ໃນ ຄ                                                                                                    |                                                          |                                                          |                           |                        |                                   | 🕈 กลับ |
| ม่าหล่า         บางสาวสิงพร ลาสัสุดสุข         สัญชาติ         ใหน           มัลงประจำสำประชาชนเลทร์         1.1007.00015-24-5         ลอกใน้ ดน                                                                                                    |                                                          |                                                          |                           |                        |                                   |        |
| มัตรใจรังที่มีประชาสมัณสมชัง       1-1007-00015-24-5       ออกให้ ณ         เลขาหนังสือเดินทง       ออกให้ ณ       ออกให้ ณ         อนุ่ม้านเขาสี       52/3       นมุ่ที่       3         อนุ่ม้านเขาสี       52/3       นมุ่ที่       3         เขาน       รับสา       มีเองปรุมธานี       มีเองปรุมธานี         เขาน       รับสา       มีเองปรุมธานี       12000         เขาน       รับสา       12000       12000         เขาน       รับสา       12000       12000         เขาน       รับสา       12000       12000         เขาน       รับสา       12000       12000         เขาน       รับสา       12000       12000         เขาน       รับสา       12000       12000         เขาน       รับสา       12000       12000         เขาน       รับสา       12000       12000         เขาน       รับสา       12000       12000         เขาน       รับสา       12000       12000         เขาน       เขาน       เขาน       12000       12000         เขาน       เขาน       เขาน       12000       12000       12000         เขาน       เขาน       เขาน       เขาน <td>ข้าพเจ้า</td> <td>นางสาวศิวพร อารีสกุลสุข</td> <td>สัญชาติ</td> <td>ไทย</td> <td></td> <td></td>                                                                                                    | ข้าพเจ้า                                                 | นางสาวศิวพร อารีสกุลสุข                                  | สัญชาติ                   | ไทย                    |                                   |        |
| และหนังสัลส์เหมาง       ออกให้ ณ         อาน       36         อนุ่ม้านเละห       62/3         อนุ่ม้านเละห       62/3         อนุ่ม้านเละห       52/3         อนุ่มมาง       52/3         อบุ่มมาง       52/3         อบุ่มมาง       52/3         อบุ่มมาง       52/3         อบุ่มมาง       52/3         อบุ่มมาง       12000         อบางงบุ       53/41/3         อบางงบุ       53/41/3         อบางงบุ       53/41/3         อบางงบุ       53/41/3         อบางงบุ       53/41/3         อบางงบุ       53/41/3         อบางงบุ       53/41/3         อบางงบุ       53/41/3         อบางงบุ       53/41/3         อบอบุ       53/41/3         อบอบุ       53/41/3         อบอบุ       53/41/3         อบอบุ       53/41/3         อบอบุ       53/41/3         อบอบุ       53/41/3         อบอบุ       53/41/3                                                                                                    | ไระจำตัวประชาชนเลขที                                     | 1-1007-00015-24-5                                        | ออกให้ ณ                  |                        |                                   |        |
| ล.ส.       3         อมู่บ้านเสรม       6.2/3       นมู่ที่       3         เมน                                                                                                    | เลขหนังสือเดินทาง                                        |                                                          | ออกให้ ณ                  |                        |                                   |        |
| อยู่บ้านเลขที่       62/3       นมู่ที่       3         กบบ       เขอน       เขอน       เขอน         จังหรัด       ปัญธานี       อำเภอ/เขด       เมืองปัญธานี         ดำบว/เของ       บางพุน       ระเล้าสำปรงเก็น       12000         E-mail       1       1000       1000         Lvc.สงส์ระทะกับใบมนุญา       1       1000       1000         Lvc.สงส์ระทะกับใบมนุญา       1       1000       1000         Lvc.สงส์ระทะกับใบมนุญา       1       1000       1000000000000000000000000000000000000                                                                                                    | อายุ                                                     | 36 ปี                                                    |                           |                        |                                   |        |
| ณน       มนุมธานี       มนุมธานี       มันอนไหนด         หันหวด       มาพทุน       รหัสไปรหณีย์       12000         E-mail       1.000       0988245509         ประเทศใบอนุญาด       1.000       0988245509         ประเทศใบอนุญาด       1.000       0988245509         ประเทศใบอนุญาดผลิตปุณตมีเพื่อการคำ       *       ใบอนุญาดผลที่*         เประเทศใบอนุญาดผลิตปุณตมีเพื่อการคำ       *       1.000         ประเทศใบอนุขาดผลิตปุณตมีเพื่อการคำ       *       1.000         เประเทศใบอนุขาดผลิตปุณตมีเพื่อการคำ       *       1.000         เประเทศใบอนุขาดผลิตปุณตมีเพื่อการคำ       *       1.000         เประเทศใบอนุขาดผลิตปุณตมีเพื่อการคำ       *       1.000         เประเทศไบอนุขาดผลตมี *       .050035/2563       * *         เประเทศไบอนุขาดผลิตปุณตมีเพื่อการคำ       *       1.000         เประเทศไบอนุขาดหรือเมือนุขาดหรือเม็นคด                                                                                                    | อยู่บ้านเลขที่                                           | 62/3                                                     | หมู่ที่                   | 3                      |                                   |        |
| จังหวัด       ปบุมธานี       อำเภอ/เขต       เมืองปบุมธานี         ตำบอ/เขต       มางขุน       รหัสใประเสนีย์       12000         E-mail       1000       1008225509         ประสงห์จะขอรับใบอนุญาต       10098225503       × *         ประสงห์จะขอรับใบอนุญาต       2050035/2563       × *         หลัดโดยสเตม       2 ในอนุญาตะผลิตปุยเตมีเพื่อการตำ       × *       ใบอนุญาตะเลขที่*       2050035/2563       × *         หลัดโดยสเตม       2 ปันปุตา       *       2050035/2563       × *       *         หลัดโดยสเตม       2 ปันปุตา       *       *       *       *         หลัดโดยสเตม       2 ปันปุตา       *       *       *       *         ในสารารสุกรับไป       *       *       *       *       *         หลัดโดยสเตม       2 ปันปุตา       *       *       *       *         เป็นที่ง       *       *       *       *       *       *         ในบามารอง       เป็สทางอนุญาดหรือบโลนุตด       *       *       *       *         ในบุตา       *       *       *       *       *       *         เป็นส์       *       *       *       *       *       *         เป็นส                                                                                                    | ถนน                                                      |                                                          | ช่อย                      |                        |                                   |        |
| <ul> <li>ผ่าบล/แขวง</li> <li>บางทุน</li> <li>ระเลียไประเลีย</li> <li>เบางทุน</li> <li>ระเลียไประเลีย</li> <li>เประเอรท์ประสอร์ประสอร์ประส<br/>รัตถ์โดยเหล่าย</li> <li>เปรียร์ทายเลอร์ กรีน จำกัด</li> <li>เปรียร์ทายสอร์ประสอร์ประสอร<br/>รัตถ์ประสอร์ประสอร์ประส<br/>รัตถ์ประสอร์ประสอร์ประสอร์ประสอร์ประสอร์ประสอร์ประสอร์ประสอร์ประสอร์ประสอร์ประสอร์ประสอร์ประสอร์ประสอร์ประสอร์ปร<br/></li> </ul> | จังหวัด                                                  | ปทุมธานี                                                 | อำเภอ/เขต                 | เมืองปทุมธานี          |                                   |        |
| E-mail       โบลนุญาลสลิตปุยเคมีเพื่อการคำ       ร       ใบอนุญาลเหล็ตปุยเคมีเพื่อการคำ       ร         ประเภทงใบอนุญาล       ใบอนุญาลผลิตปุยเคมีเพื่อการคำ       ×       ใบอนุญาลเหล็ท       2050035/2563       ×         ผลิตโดยตรง       ๔       แอบโบเนียมช่อเฟด        >         ผลิตโดยแห่งบรรรว       ๔       บ้านโด           ในนามของ       บริษัท เอ.เอส พาวเวอร์ กรีน จำกัด       ชื่อยู่ขออนุญาดหรือนดินุดคล         โดยมี       นางสาวทดสอบ จริงโจ       เป็นผู้ดำเนินกิจการ         สำนักงานเลขที       62/3       หมู่ที่       3                                                                                                    | ตำบล/แขวง                                                | บางพูน                                                   | รหัสไปรษณีย์              | 12000                  |                                   |        |
| ประชงห์ระขอรับใบอนุญาด<br>ประชงห์ใบอนุญาดส์<br>หลิดโดยตรง<br>ผลิตโดยผสม<br>ชิลิตโดยแม่งบรรร<br>ในบามของ<br>บริษัท เอ.เอส พาวเวอร์ กรีน ร่ากัด<br>นางสาวทดสอบ จริงใจ<br>นางสาวทดสอบ จริงใจ<br>มี่ยผู้ที่ 3                                                                                                    | E-mail                                                   |                                                          | โทรศัพท์                  | 0988245509             |                                   |        |
| ประเททใบอนุญาดผลิตปุ๊ยเคมีเพื่อการคำ × ข ใบอนุญาดผลชที่* 2050035/2563 × ข<br>ผลิตโดยตรง © แอมโบเบียมซัลเฟต<br>ผลิตโดยแน่งบรรร © เกล็ดผง<br>ในนามของ บริษัท เอ.เอส พาวเวอร์ กริน จำกัด ชื่อผู้ขออนุญาตหรือนิดินุดคล<br>โดยมี นางสาวทดสอบ จริงโจ เป็นผู้ดำเนินกิจการ                                                                                                    | งค์จะขอรับใบอนุญาต                                       |                                                          |                           |                        |                                   |        |
| ผลิตโดยตรง 2 แอมโมเนียมซัลเฟด<br>ผลิตโดยแม่งบรรจ 2 เกล็ดผง<br>ในนามของ บริษัท เอ.เอส พาวเวอร์ กรีน จำกัด ี่ข้อผู้ขออนุญาตหรือนิดินุดดล<br>โดยมี นางสาวทดสอบ จริงใจ เป็นผู้ดำเนินกิจการ<br>สำนักงานเลซที่ 62/3 หมู่ที่ 3                                                                                                    | ประเภทใบอนุญาต*                                          | ใบอนุญาตผลิตปุ๋ยเคมีเพื่อการค้า × 🔻                      | ใบอนุญาตเลขที่*           | 2050035/2563           | x 💌                               |        |
| ผลิตโดยผสม ♥ี ปั้นเม็ด<br>ผลิตโดยแบ่งบรรจ ♥ ใกล็ดผง<br>ในนามของ บริษัท เอ.เอส พาวเวอร์ กรัน จำกัด ปี้อผู้ขออนุญาตหรือนิดิบุคคล<br>โดยมี นางสาวทดสอบ จริงโจ เป็นผู้ดำเนินกิจการ<br>สำนักงานแลซที 62/3 หมู่ที่ 3                                                                                                    | ผลิตโดยตรง                                               | 🗹 แอมโมเนียมซัลเฟด                                       |                           |                        |                                   |        |
| ผลิดโดยแบ่งบรรจ ♥ เกล็ดผง<br>ในนามของ บริษัท เอ.เอส พาวเวอร์ กรีน จำกัด ชื่อผู้ขออนุญาตหรือนิดินุดดล<br>โดยมี นางสาวทดสอบ จริงใจ เป็นผู้ดำเนินกิจการ<br>สำนักงานเลชที่ 62/3 หมู่ที่ 3                                                                                                    | ผลิตโดยผสม                                               | 🗹 ปั้นเม็ด                                               |                           |                        |                                   |        |
| <ul> <li>ในนามของ</li> <li>บริษัท เอ.เอส พาวเวอร์ กรีน จำกัด</li> <li>น้อยู่ขออนุญาตหรือนิดิบุคคล</li> <li>โดยมี</li> <li>นางสาวทดสอบ จริงใจ</li> <li>เป็นผู้ดำเนินกิจการ</li> <li>สำนักงานเลขที</li> <li>62/3</li> <li>หมู่ที</li> <li>3</li> </ul>                                                                                                    | ผลิตโดยแบ่งบรรจุ                                         | 🕑 เกล็ดผง                                                |                           |                        |                                   |        |
| เมิน เมรยร บริษัท เอ.เอส พาวเวอร์ กรีน จำกัด ขอยุขอยนุญ เพราะสนตบุพผส     โดยมี นางสาวทคสอบ จริงใจ เป็นผู้ดำเนินกิจการ     สำนักงานเลขที่ 62/3 หมู่ที่ 3                                                                                                    | 2010/02/02 0                                             |                                                          |                           |                        |                                   |        |
| โดยมี นางสาวทดสอบ จริงใจ เป็นผู้ดำเนินกิจการ<br>สำนักงานเลขที่ 62/3 หมู่ที่ 3                                                                                                    | 111111111                                                | บริษัท เอ.เอส พาวเวอร์ กรีน จำกัด                        |                           |                        | <u>อาคิอาาท์เกิ เคมราทค</u> ท์คคย |        |
| สำนักงานเลขที่ <sub>62/3</sub> หมู่ที่ <sub>3</sub>                                                                                                    |                                                          | นางสาวทดสอบ จริงใจ                                       |                           |                        | เป็นผู้ดำเนินกิจการ               |        |
|                                                                                                    | โดยมื                                                    | 62/3                                                     | หมู่ที่                   | 3                      |                                   |        |
| ช่อย 99                                                                                                    | โดยมี<br>สำนักงานเลขที่                                  | 99                                                       | ถนน                       |                        |                                   |        |
| จังหวัด ปทุมธานี อำเภอ/เขต เมืองปทุมธานี                                                                                                    | โดยมี<br>ส่านักงานเลขที่<br>ช่อย                         |                                                          |                           |                        |                                   |        |
| ดำบล/แขวง บางพูน รหัสไปรษณีย์ 12000                                                                                                    | โดยมี<br>สำนักงานเลขที่<br>ช่อย<br>จังหวัด               | ปทุมธานี                                                 | อำเภอ/เขต                 | เมืองปทุมธานิ          |                                   |        |
| โหรศัพพ์ 0988245509 E-mail                                                                                                    | โดยมี<br>สำนักงานเลชที่<br>ช่อย<br>จังหวัด<br>ด่าบล/แชวง | ปทุมธานี<br>บางพูน                                       | อำเภอ/เขด<br>รหัสไปรษณีย์ | เมืองปทุมธานี<br>12000 |                                   |        |

รูปที่ 215 แสดงหน้าจอเพิ่มคำขอต่ออายุใบอนุญาตเกี่ยวกับปุ๋ย

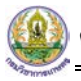

3. กรอกข้อมูลคำขอต่ออายุใบอนุญาตเกี่ยวกับปุ๋ยให้ครบถ้วน โดยเฉพาะหัวข้อที่มีเครื่องหมายดอกจัน

(\*) กำกับ

|                               | 90                                                        | 90              |               |                      |            |
|-------------------------------|-----------------------------------------------------------|-----------------|---------------|----------------------|------------|
| คำขอต่ออายุ<br>ดำขอต่ออายุใบอ | <b>เใบอนุญาตเกี่ยวกับปุ๋ย อ.ป.2</b><br>บุญาดเกี่ยวกับปุ๋ย |                 |               |                      | 🕈 คลับ     |
|                               |                                                           |                 |               |                      |            |
| ข้าพเจ้า                      | นางสาวศิวพร อารีสกุลสุข                                   | สัญชาติ         | ไทย           |                      |            |
| บัตรประจำตัวประชาชนเลขที      | 1-1007-00015-24-5                                         | ออกให้ ณ        |               |                      |            |
| เลขหนังสือเดินทาง             |                                                           | ออกให้ ณ        |               |                      |            |
| อายุ                          | 36 ปี                                                     |                 |               |                      |            |
| อยู่บ้านเลขที่                | 62/3                                                      | អរ្ស់អី         | 3             |                      |            |
| ถนน                           |                                                           | ชอย             |               |                      |            |
| จังหวัด                       | ปทุมธานี                                                  | อำเภอ/เขต       | เมืองปทุมธานี |                      |            |
| ดำบล/แขวง                     | บางพูน                                                    | รหัสไปรษณีย์    | 12000         |                      |            |
| E-mail                        |                                                           | โทรศัพท์        | 0988245509    |                      |            |
| ประสงค์จะขอรับใบอนุญาต        |                                                           |                 |               |                      |            |
| ประเภทใบอนุญาต*               | ใบอนุญาตผลิตปุ๋ยเคมีเพื่อการค้า × *                       | ใบอนุญาตเลขที่* | 2050035/2563  | x *                  | <b>←</b> 3 |
| ผลิตโดยตรง                    | 🗹 แอมโมเนียมซัลเฟต                                        |                 |               |                      |            |
| ผลิตโดยผสม                    | 🗹 ปั้นเม็ด                                                |                 |               |                      |            |
| ผลิตโดยแบ่งบรรจุ              | 🗹 เกล็ดผง                                                 |                 |               |                      |            |
|                               |                                                           |                 |               |                      |            |
| ในนามของ                      | บริษัท เอ.เอส พาวเวอร์ กรีน จำกัด                         |                 | ชื่อผู้ข      | ออนุญาตหรือนิติบุคคล |            |
| โดยมี                         | นางสาวทดสอบ จริงใจ                                        |                 |               | เป็นผู้ดำเนินกิจการ  |            |
| สำนักงานเลขที่                | 62/3                                                      | หมู่ที่         | 3             |                      |            |
| ช่อย                          | 99                                                        | ถนน             |               |                      |            |
| จังหวัด                       | ปทุมธานี                                                  | อำเภอ/เขต       | เมืองปทุมธานี |                      |            |
| ตำบล/แขวง                     | บางพูน                                                    | รหัสไปรษณีย์    | 12000         |                      |            |
| โทรศัพท์                      | 0988245509                                                | E-mail          |               |                      |            |
|                               |                                                           |                 |               |                      |            |

- เลือกประเภทใบอนุญาต และเลือกเลขที่ใบอนุญาตที่จะดำเนินการ

รูปที่ 216 แสดงหน้าจอเพิ่มคำขอต่ออายุใบอนุญาตเกี่ยวกับปุ๋ย

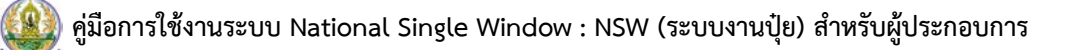

 เมื่อกรอกข้อมูลคำขอต่ออายุใบอนุญาตเกี่ยวกับปุ๋ยเรียบร้อย ให้คลิกปุ่ม ส่งคำขอ เพื่อส่งข้อมูลไปให้ เจ้าหน้าที่กรมวิชาการเกษตร

| สถานที่ผ<br>ที่            | งลิตปุ๋ยเพื่อการค้าเลข                                                                           | 807/1                                                            |                             |               | 3              | หมู่ที         |            |              |         |          |
|----------------------------|--------------------------------------------------------------------------------------------------|------------------------------------------------------------------|-----------------------------|---------------|----------------|----------------|------------|--------------|---------|----------|
|                            | ซอย                                                                                              | พระรามสาม                                                        |                             |               | j              | ถนน            |            |              |         |          |
|                            | จังหวัด                                                                                          | กรุงเทพมหานคร                                                    |                             |               | อำเภอ/         | /เขต บางเขน    |            |              |         |          |
|                            | ดำบล/แขวง                                                                                        | คลองถนน                                                          |                             |               | รหัสไปรษ       | ณีย์ 10220     |            |              |         |          |
|                            | โทรศัพท์                                                                                         | 026833061                                                        |                             |               | E-r            | nail           |            |              |         |          |
| ซึ่งได้                    | ้รับใบอนุญาตเมื่อวันที่                                                                          | 22/09/2563                                                       |                             |               | และใช้ได้จนถึง | วันที่ 21/09/2 | 568        |              |         |          |
| สถาบที่แ                   | ວັນທີ່ມ                                                                                          |                                                                  |                             |               |                |                |            |              |         |          |
| สำดับ                      | แลขที่ หมู่ที่                                                                                   | ซอย ถนน                                                          | จังหวัด                     | อำเภอ/เซด     | ตำบล/แขวง      | รหัสไปรษณีย์   | โทรศัพท์   | ผู้รับผิดชอบ | ละติจูด | ลองติจูด |
| 1                          | 807/ <mark>1</mark>                                                                              | พระรามสาม                                                        |                             |               |                |                | 026833061  |              |         |          |
| 2                          | 62/3 3                                                                                           |                                                                  | ปทุมธานี                    | เมืองปทุมธานี | บางพูน         | 12000          | 0988245509 |              |         |          |
| (4)                        | สำเนาบัตรประจำดัวผู้เสีย;<br>หนังสือมอบอ่านาจ ในกระ                                              | กาษีอากร ของผู้ขออนุญาต/1<br>นีที่มีการมอบอำนาจให้ผู้อื่นก       | นิดิบุคคล<br>าระทำแทน พร้อม | งเอกสารแสดงดน |                |                |            |              |         |          |
| (6)                        | แผนที่สถานที่เก็บปุ๋ย ถ้ามี                                                                      | )                                                                |                             |               |                |                |            |              |         |          |
| <u>หลกฐา</u><br>(7)        | นเพมเฉมสาหรบการขอ<br>สำเนาใบอนุญาตตั้งโรงงา                                                      | ามอนุญาติผลิตเพอกำรค่า<br>น (ถ้ามี)                              |                             |               |                |                |            |              |         |          |
|                            |                                                                                                  |                                                                  |                             |               |                |                |            |              |         |          |
| (8)                        | สำเนาใบอนุญาตประกอบ                                                                              | กิจการโรงงานจากกระทรวงอุ                                         | เดสาหกรรม (ถ้ามี            | i)            |                |                |            |              |         |          |
| (8)                        | สำเนาใบอนุญาตประกอบ<br>สำเนาสัญญาเช่า หรือ หนั                                                   | กิจการโรงงานจากกระทรวงอุ<br>งสือยินยอมให้ใช้สถานที่              | เดสาหกรรม (ถ้าม่            | i)            |                |                |            |              |         |          |
| (8)<br>(9)                 | สำเนาโบอนุญาตประกอบ:<br>สำเนาสัญญาเช่า หรือ หนั<br>)) ภาพถ่ายอุปกรณ์และสถ'                       | กิจการโรงงานจากกระทรวงอุ<br>งสือยินยอมให้ไข้สถานที่<br>านที่ผลิต | เดสาหกรรม (ถ้าม้            | Ĭ)            |                |                |            |              |         |          |
| (8)<br>(9)<br>(10)<br>(11) | สำเนาใบอนุญาตประกอบ<br>สำเนาสัญญาเช่า หรือ หนั<br>)) ภาพถ่ายอุปกรณ์และสถ<br>)) แผนที่สถานที่ผลิต | กิจการโรงงานจากกระทรวงอุ<br>งสือยินยอมให้ไข้สถานที่<br>านที่ผลิต | เดสาหกรรม (ถ้าม่            | i)            |                |                |            |              |         |          |
| (8)<br>(9)<br>(10)<br>(11) | สำเนาใบอนุญาตประกอบ<br>สำเนาสัญญาเข่า หรือ หนึ<br>)) ภาพถ่ายอุปกรณ์และสถ<br>) แผนที่สถานที่ผลิด  | กิจการโรงงานจากกระทรวงอุ<br>งสือยินยอมให้ใช้สถานที่<br>านที่ผลิต | เดสาหกรรม (ถ้าม้            | 1)            |                |                |            |              |         |          |

รูปที่ 217 แสดงหน้าจอเพิ่มคำขอต่ออายุใบอนุญาตเกี่ยวกับปุ๋ย

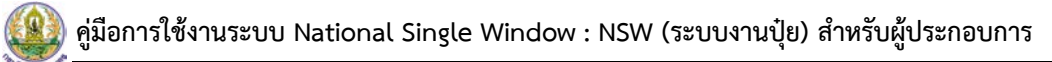

#### ใบอนุญาตเกี่ยวกับปุ๋ย

| ٤       | ประวัติคำข         | ขอต่ออายุข | ใบอนุญาต          | เกี่ยวกับข่       | រ៉ុម                   |                    |                 |             | 🕈 กลับห       | น้ำหลัก |
|---------|--------------------|------------|-------------------|-------------------|------------------------|--------------------|-----------------|-------------|---------------|---------|
| Q คันหา |                    |            |                   |                   |                        |                    |                 |             |               |         |
| วันที่  | เย็นคำขอ           |            |                   |                   | เลขที่คํ               | ดเล                |                 |             |               |         |
| ประเภทใ | บอนุญาต            | กรุณาเลือก |                   | •                 | เลขใบอนุย              | ญาต                |                 |             |               |         |
|         |                    |            |                   | ٩                 | (ค้นหา 😔 R             | ESET               |                 |             |               |         |
|         |                    |            |                   |                   |                        |                    |                 |             |               |         |
| สำดับ ∸ | วันที่ยื่น<br>คำขอ | เลขที่คำขอ | วันที่รับคำ<br>ขอ | เลขที่<br>รับคำขอ | ประเภทใบ<br>อนุญาต     | เลขที่ใบ<br>อนุญาต | สถานะ           |             |               |         |
| 1       | 23/09/2563         | 630000609  |                   |                   | ใบอนุญาตส่ง<br>ออกปุ๋ย | 2030010/2563       | ส่งคำขอ<br>แล้ว | 🔒 พิมพ์ศาขอ | 🗑 ยกเล็กค่าขอ |         |

รูปที่ 218 แสดงหน้าจอประวัติคำขอต่ออายุใบอนุญาตเกี่ยวกับปุ๋ย

### 6. หากคำขอของท่านผ่านขั้นตอนการพิจารณาแล้ว ให้ดำเนินการชำระค่าธรรมเนียม

|   | *            | ประวัติดำข         | เอต่ออายุใบ | <b>มอนุญาตเกี่</b> ย | บวกับปุ๋ย         |                    |                    |                                          | 🕈 กลับเน้าหลัก |
|---|--------------|--------------------|-------------|----------------------|-------------------|--------------------|--------------------|------------------------------------------|----------------|
| С | ุค้นหา<br>วั | นที่ยื่นคำขอ       |             |                      |                   | เลขที่คำขอ         |                    |                                          |                |
|   | ประเภา       | ทใบอนุญาต          | กรุณาเลือก  |                      | Ŧ                 | ເລขໃบอนุญาต        |                    |                                          |                |
|   |              |                    |             |                      |                   | ) ค้มหา ዏ RESET    |                    |                                          |                |
|   |              |                    |             |                      |                   |                    |                    |                                          |                |
|   | สำดับ ∸      | วันที่ยื่น<br>คำขอ | เลขที่คำขอ  | วันที่รับคำขอ        | เลขที่รับคำ<br>ขอ | ประเภทใบอนุญาต     | เลขที่ใบ<br>อนุญาต | สถานะ                                    |                |
|   | 1            | 23/09/2563         | 630000609   | 23/09/2563           | 428/2563          | ใบอนุญาตส่งออกปุ๋ย | 2030010/256        | ผลการพิจารณา: ผ่าน<br>/ช้าระค่าธรรมเนียม |                |

รูปที่ 219 แสดงหน้าจอประวัติคำขอต่ออายุใบอนุญาตเกี่ยวกับปุ๋ย

## 6.2 การส่งคำขอต่ออายุใบสำคัญขึ้นการทะเบียนปุ๋ย

การส่งคำขอต่ออายุใบสำคัญขึ้นการทะเบียนปุ๋ยมีขั้นตอนดังนี้

#### คลิกที่เมนู คำขอต่ออายุใบสำคัญขึ้นการทะเบียนปุ๋ย

| ิ ∎ี่ อื่นๆ                 |                                          |                                    |                         |
|-----------------------------|------------------------------------------|------------------------------------|-------------------------|
| R                           | 2                                        |                                    |                         |
| ศาขอดออายุเมอนุญาตเกยวกบบุย | <u>ุ่มระวงตาขอดออายุเบอนุญาดเกยวกบบย</u> | ตาขอดออายุเบลาคญขนการทะเบยนบุย<br> | มี เปลาคญขนการทะเบยนบุย |

รูปที่ 220 แสดงหน้าจอเมนูอื่นๆ

#### 2. ระบบแสดงหน้าจอคำขอต่ออายุใบสำคัญขึ้นการทะเบียนปุ๋ยดังรูป

| ดำขอต่ออายุใ<br>ดำขอต่ออายุในสำ   | ใบสำคัญขึ้นการทะเบียนปุ๋ย<br>ด้อเข็นการทะเบียนปย      |                                            |                                           |                     |
|-----------------------------------|-------------------------------------------------------|--------------------------------------------|-------------------------------------------|---------------------|
|                                   | Hegner (1990enn ante                                  |                                            |                                           | 🟦 กลับหน้าหลัก      |
|                                   |                                                       |                                            |                                           |                     |
| ข้าพเจ้า                          | นางสาวศิวพร อารีสกุลสุข                               | สัญชาติ                                    | ไทย                                       |                     |
| บัตรประจำตัวประชาชน เลขที่        | 1-1007-00015-24-5                                     | ออกให้ ณ                                   |                                           |                     |
| สำคัญประจำตัวคนต่างด้าว เลขที่    |                                                       | ออกให้ ณ                                   |                                           |                     |
| อายุ                              | 36                                                    |                                            |                                           |                     |
| วย่าวันเวอนี่                     |                                                       | d                                          |                                           |                     |
| ចស្លា ដោះនេងអ                     | 62/3                                                  | เหลี่ม                                     | 3                                         |                     |
| สยย                               |                                                       | ถนน                                        |                                           |                     |
| จังหวัด                           | ปทุมธานี                                              | อำเภอ/เขต                                  | เมืองปทุมธานี                             |                     |
| ตำบล/แขวง                         | บางพูน                                                | รหัสไปรษณีย์                               | 12000                                     |                     |
| โทรศัพท์                          | 0988245509                                            |                                            |                                           |                     |
| มีความประสงค์จะขอต่ออายุใบสำคัก   | บูการขึ้นพะเบียนปุ๋ย (เขียนเครื่องหมาย / ลงในช่อง ตาม | มประเภทปุ๋ยที่ขอต่ออายุ)                   |                                           |                     |
| ใบสำคัญการขึ้นทะเบียน             |                                                       |                                            |                                           |                     |
| ประเภททะเบียนปุ๋ย*                | กรณาเลือก 💌                                           | เลขทะเบียนที่*                             | กรณาเลือก 💌                               |                     |
| ในนามของ                          |                                                       |                                            |                                           |                     |
| ออกให้เบื่อวับที่                 |                                                       | และใช้ได้จบถึงวับที่                       |                                           |                     |
|                                   | <u> </u>                                              |                                            |                                           |                     |
| พร้อมกันนี้ได้ส่งเอกสารหลักฐานมาเ | เพื่อประกอบการพิจารณาด้วยแล้ว                         |                                            |                                           |                     |
| หลักฐานแนบค่าขอต่ออายุใบสำคัญ     | การขึ้นทะเบียนปุ๋ย ที่ส่งประกอบการพิจารณาการต่ออาย    | ยุใบสำคัญการขึ้นทะเบียนปุ๋ย (เขียนเครื่อง  | หมาย/ในช่อง )                             |                     |
|                                   | 📃 ฉลากปุ๋ย ตามที่ได้รับการขึ้นทะเบียนไว้ (กรณีบรรจุภา | าขันะ)                                     |                                           |                     |
|                                   | สำเนารายงานผลวิเคราะห์ปุ๋ย ครั้งสุดท้ายที่มีการผลิต   | ตหรือนำเข้า หรือดันฉบับรายงานผลวิเคราะห์บ่ | ยไม่เกิน 6เดือนนับแต่วันรายงานผลวิเคราะห์ |                     |
|                                   | รายละเอียดเกี่ยวกับคุณสมบัติและสรรพคุณ                |                                            |                                           |                     |
|                                   | 📄 ภาชนะที่บห่อบรรจุปุ่ยทุกขนาดบรรจุพร้อม พิมพ์/ปิด    | ฉลากตามที่ได้รับการขึ้นทะเบียนไว้ (กรณีบรร | จุภาชนะ)                                  |                     |
|                                   | 📄 สำเนาหนังสือสำคัญแสดงการจดทะเบียนเครื่องหมาย        | ยการด้าของกระทรวงพาณิชย์                   |                                           |                     |
|                                   | 📄 ด้วอย่างปุ๋ยที่ขอขึ้นทะเบียน                        |                                            |                                           |                     |
|                                   | 📃 เอกสารอื่นๆ (ถ้ามี)                                 |                                            |                                           |                     |
| ข้าพเจ้าขอรับรองว่าหลักฐานที่แนบเ | และตัวอย่างปุ๋ยที่ส่งตามคำขอต่ออายุใบสำคัญการขึ้นทะ   | ะเบียนปุ่ยข้างต้นเป็นความจริงทุกประการ     |                                           |                     |
|                                   |                                                       |                                            |                                           |                     |
|                                   |                                                       |                                            |                                           |                     |
|                                   |                                                       |                                            |                                           | 🗎 บันทึก 🗸 ส่งผ่าขอ |

รูปที่ 221 แสดงหน้าจอเพิ่มคำขอต่ออายุใบอนุญาตเกี่ยวกับปุ๋ย

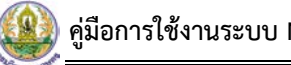

3. กรอกข้อมูลคำขอต่ออายุใบสำคัญขึ้นการทะเบียนปุ๋ยให้ครบถ้วน โดยเฉพาะหัวข้อที่มีเครื่องหมาย

ดอกจัน (\*) กำกับ

| d .           | a +                 | d d          | ຄ 🚽 🖓             | + d 0 0            |
|---------------|---------------------|--------------|-------------------|--------------------|
| 1222120120100 | 19/0/19 19 19 19 19 | ແລະເລັດຄາອ   | 9 19/0/19 1019 19 | 100000000000000    |
| - เตยแบลอนเท  | เทอเบยนบยเ          | แถะเถยาเถาบท | เป็นอาการเห       | ายหม่ายให้เห็นเป็น |
|               |                     |              |                   | 9                  |

| 🝙 คำขอต่ออายุใ                    | บสำคัญขึ้นการทะเบียนปุ๋ย                           |                                              |                                              |                     |
|-----------------------------------|----------------------------------------------------|----------------------------------------------|----------------------------------------------|---------------------|
| 🥶 คำขอต่ออายุใบส่ำเ               | ์<br>คัญขึ้นการ <b>์</b> ทะเบียนปุ๋ย               |                                              |                                              | 🕈 ຄລັງແຫຼ່ງການລັກ   |
|                                   |                                                    |                                              |                                              |                     |
| ข้างแจ้ว                          |                                                    | สัญชาติ                                      |                                              |                     |
|                                   | นางสาวศิวพร อารีสกุลสุข                            | 0.0 <u>0</u> .0                              | ไทย                                          |                     |
| บัตรประจำด้วประชาชน เลขที         | 1-1007-00015-24-5                                  | ออกให้ ณ                                     |                                              |                     |
| ใบสำคัญประจำตัวคนต่างด้าว เลขที่  |                                                    | ออกให้ ณ                                     |                                              |                     |
| อายุ                              | 36                                                 |                                              |                                              |                     |
| อยู่บ้านเลชที่                    | 62/3                                               | หมู่ที่                                      | 3                                            |                     |
| ชอย                               |                                                    | ถนน                                          |                                              |                     |
| จังหวัด                           | ปทุมธานี                                           | อำเภอ/เขต                                    | เมืองปทุมธานี                                |                     |
| ตำบล/แขวง                         | บางพน                                              | รหัสไปรษณีย์                                 | 12000                                        |                     |
| โทรศัพท์                          | 0988245509                                         |                                              |                                              |                     |
| มีความประสงค์จะขอต่ออายุใบสำคัญ   |                                                    | มประเภทปุ๋ยที่ขอต่ออายุ)                     |                                              |                     |
| ใบสำคัญการขึ้นทะเบียน             |                                                    |                                              |                                              | ר                   |
|                                   |                                                    |                                              |                                              |                     |
| ประเภททะเบียนปุ๋ย*                | กรุณาเลือก 💌                                       | เลขทะเบียนที่*                               | กรุณาเลือก 👻                                 |                     |
| ในนามของ                          |                                                    |                                              |                                              |                     |
| ออกให้เมื่อวันที่                 | ■                                                  | และใช้ได้จนถึงวันที่                         | <b></b>                                      | 1                   |
| พร้อมกันนี้ได้ส่งเอกสารหลักฐานมาแ | พื่อประกอบการพิจารณาด้วยแล้ว                       |                                              |                                              |                     |
| หลักฐานแนบคำขอต่ออายุใบสำคัญก     | กรขึ้นทะเบียนปุ๋ย ที่ส่งประกอบการพิจารณาการต่ออา   | เยุใบสำคัญการขึ้นทะเบียนปุ๋ย (เขียนเครื่อ    | งหมาย/ในช่อง )                               |                     |
|                                   | ฉลากปุ๋ย ตามที่ได้รับการขึ้นทะเบียนไว้ (กรณีบรรจุร | าาชนะ)                                       |                                              |                     |
|                                   | สำเนารายงานผลวิเคราะห์ปุ่ย ครั้งสุดท้ายที่มีการผลิ | เดหรือนำเข้า หรือดันฉบับรายงานผลวิเคราะห์บ่  | ปุ๋ยไม่เกิน 6เดือนนับแต่วันรายงานผลวิเคราะห์ |                     |
|                                   | รายละเอียดเกี่ยวกับคุณสมบัติและสรรพคุณ             |                                              |                                              |                     |
|                                   | ภาชนะหีบห่อบรรจุปุ๋ยทุกขนาดบรรจุพร้อม พิมพ์/ปิด    | า ฉลากตามที่ได้รับการขึ้นทะเบียนไว้ (กรณีบรร | รจุภาชนะ)                                    |                     |
|                                   | สำเนาหนังสือส่าคัญแสดงการจดทะเบียนเครื่องหมา       | ายการค้าของกระทรวงพาณิชย์                    |                                              |                     |
|                                   | ด้วอย่างปุ๋ยที่ขอขึ้นทะเบียน                       |                                              |                                              |                     |
|                                   | เอกสารอื่นๆ (ถ้ามี)                                |                                              |                                              |                     |
| ข้าพเจ้าขอรับรองว่าหลักฐานที่แนบแ | ละตัวอย่างปุ๋ยที่ส่งตามคำขอต่ออายุใบสำคัญการขึ้นห  | เะเบียนปุ๋ยข้างต้นเป็นความจริงทุกประการ      |                                              |                     |
|                                   |                                                    |                                              |                                              |                     |
|                                   |                                                    |                                              |                                              |                     |
|                                   |                                                    |                                              |                                              | 🗎 บันทึก 🗸 ส่งผ่าขอ |

รูปที่ 222 แสดงหน้าจอเพิ่มคำขอต่ออายุใบสำคัญขึ้นการทะเบียนปุ๋ย

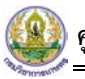

4. เมื่อกรอกข้อมูลเรียบร้อย ให้คลิกปุ่ม **ส่งคำขอ** เพื่อส่งข้อมูลไปให้เจ้าหน้าที่กรมวิชาการเกษตร

| ดำขอต่ออายุใ<br>ดำขอต่ออายุใบสำ   | <b>ใบสำคัญขึ้นการทะเบียนปุ๋ย</b><br>คัญขึ้นการทะเบียนปุ๋ย                                       |                                              |                                           |                    |  |  |  |
|-----------------------------------|-------------------------------------------------------------------------------------------------|----------------------------------------------|-------------------------------------------|--------------------|--|--|--|
|                                   |                                                                                                 |                                              |                                           | 📅 กลับหน้าหลัก     |  |  |  |
|                                   |                                                                                                 |                                              |                                           |                    |  |  |  |
| ข้าพเจ้า                          | นางสาวศิวพร อารีสกุลสุข                                                                         | สัญชาติ                                      | ไทย                                       |                    |  |  |  |
| บัตรประจำตัวประชาชน เลขที่        | 1-1007-00015-24-5                                                                               | ออกให้ ณ                                     |                                           |                    |  |  |  |
| บสำคัญประจำตัวคนต่างด้าว เลขที่   |                                                                                                 | ออกให้ ณ                                     |                                           |                    |  |  |  |
| อายุ                              | 36                                                                                              |                                              |                                           |                    |  |  |  |
| อยู่บ้านเลขที่                    | 62/2                                                                                            | หม่ที                                        | 2                                         |                    |  |  |  |
| খনগ                               | 02/5                                                                                            | ถบบ                                          | 2                                         |                    |  |  |  |
|                                   |                                                                                                 | ส่วเออ/เขต                                   |                                           |                    |  |  |  |
| 100.00                            | ปทุมธานิ                                                                                        |                                              | เมืองปทุมธานี                             |                    |  |  |  |
| ตาบล/แขวง                         | บางพุน                                                                                          | รหล เบรษณย                                   | 12000                                     |                    |  |  |  |
| ไทรศัพท์                          | 0988245509                                                                                      |                                              |                                           |                    |  |  |  |
| มีความประสงค์จะขอต่ออายุใบสำคัญ   | บูการขินทะเบียนปุ่ย (เขียนเครื่องหมาย / ลงในช่อง ตาม                                            | มประเภทปุ๋ยที่ขอต่ออายุ)                     |                                           |                    |  |  |  |
| ใบสำคัญการขึ้นทะเบียน             |                                                                                                 |                                              |                                           |                    |  |  |  |
| ประเภททะเบียนปุ๋ย*                | ใบสำคัญการขึ้นทะเบียนปุ๋ยเคมี × *                                                               | เลขทะเบียนที่*                               | 2080044/2563 × *                          |                    |  |  |  |
| ในนามของ                          | บริษัท เอ.เอส พาวเวอร์ กรีน จำกัด                                                               |                                              |                                           |                    |  |  |  |
| ออกให้เมื่อวันที่                 | 23/09/2563                                                                                      | และใช้ได้จนถึงวันที่                         | 22/09/2568                                |                    |  |  |  |
| พร้อมกันนี้ได้ส่งเอกสารหลักรานมาเ | เพื่อประกอบการพิจารณาด้วยแล้ว                                                                   |                                              |                                           |                    |  |  |  |
| หลักฐานแนบคำขอด่ออายุใบสำคัญ      | การขึ้นทะเบียนปุ๋ย ที่ส่งประกอบการพิจารณาการต่ออา:                                              | ยุใบสำคัญการขึ้นทะเบียนปุ๋ย (เขียนเครื่อง    | งหมาย/ในช่อง )                            |                    |  |  |  |
|                                   | 🛃 ฉลากปุ๋ย ตามที่ได้รับการขึ้นทะเบียนไว้ (กรณีบรรจุภ                                            | าชนะ)                                        |                                           |                    |  |  |  |
| แนบไฟล์*                          |                                                                                                 |                                              | + ທ <sub>ີ</sub> ່ມ                       |                    |  |  |  |
|                                   | สำดับ                                                                                           | ່ ໃฟລ໌ແນນ (Attached file)                    |                                           |                    |  |  |  |
|                                   | 1 🕑 0078.png                                                                                    |                                              |                                           |                    |  |  |  |
|                                   |                                                                                                 |                                              |                                           |                    |  |  |  |
|                                   | สำเนารายงานผลวิเคราะห์ปุ๋ย ครั้งสุดท้ายที่มีการผลิง                                             | ลหรือน่าเข้า หรือต้นฉบับรายงานผลวิเคราะห์บุ่ | ยไม่เกิน 6เดือนนับแต่วันรายงานผลวิเคราะห์ |                    |  |  |  |
|                                   | 🗌 รายละเอียดเกี่ยวกับคุณสมบิติและสรรพคุณ                                                        |                                              |                                           |                    |  |  |  |
|                                   | ภาชนะทีมห่อบรรจุปัญหาชนาดบรรจุพร้อม พิมท/ปีด ฉลากตามที่ได้รับการขึ้นทะเบียนไว้ (กรณีบรรจุกาชนะ) |                                              |                                           |                    |  |  |  |
|                                   | สำเนาหนังสือสำคัญแสดงการจดทะเบียนเครื่องหมาย<br>ส่านาหนังสือสำคัญแสดงการจดทะเบียนเครื่องหมาย    | ยการค้าของกระทรวงพาณิชย์                     |                                           |                    |  |  |  |
|                                   | ด้วอย่างปุ๋ยที่ขอขึ้นทะเบียน                                                                    |                                              |                                           |                    |  |  |  |
|                                   | 📃 เอกสารอื่นๆ (ถ้ามี)                                                                           |                                              |                                           |                    |  |  |  |
| ข้าพเจ้าขอรับรองว่าหลักฐานที่แนบเ | และตัวอย่างปุ๋ยที่ส่งตามคำขอต่ออายุใบสำคัญการขึ้นทะ                                             | ะเบียนปุ๋ยข้างต้นเป็นความจริงหุกประการ       |                                           |                    |  |  |  |
|                                   |                                                                                                 |                                              |                                           |                    |  |  |  |
|                                   |                                                                                                 |                                              |                                           |                    |  |  |  |
|                                   | ALL DOLL TO                                                                                     |                                              |                                           | 🗎 มันทึก 🗸 ส่งศาขอ |  |  |  |

รูปที่ 223 แสดงหน้าจอเพิ่มคำขอต่ออายุใบสำคัญขึ้นการทะเบียนปุ๋ย

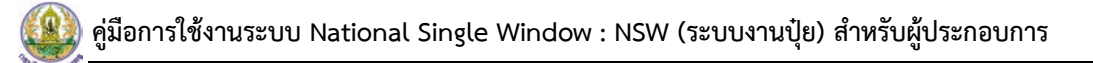

5. เมื่อส่งคำขอแล้ว ผู้ประกอบการสามารถติดตามสถานะคำขอได้ที่เมนู **ประวัติคำขอต่ออายุ** 

#### ใบสำคัญขึ้นการทะเบียนปุ๋ย

| ประวัติดำขอด              | ก่ออายุใบสํ | าคัญขึ้นการ   | รทะเบียนปุ๋ย  | 1                             |              |             | 🕅 กลับหน้าหลัก             | n            |
|---------------------------|-------------|---------------|---------------|-------------------------------|--------------|-------------|----------------------------|--------------|
| Q คันหา<br>รันที่ยื่นคำขอ |             |               | Ê             | เลขที่ค่าขอ                   |              |             |                            |              |
| ประเภทใบขึ้นทะเบียน       | กรุณาเลือก  |               | Ŧ             | เลขทะเบียนที่                 | กรุณาเลือก   |             | *                          |              |
|                           |             |               |               | Q ค้มหา 🔗 RESET               |              |             |                            |              |
|                           |             |               |               |                               |              |             |                            |              |
| ลำดับ ∽ วันที่ยื่นคำขอ    | เลขที่คำขอ  | วันที่รับคำขอ | เลขที่รับคำขอ | ประเภทใบขึ้นทะเบียน           | เลขทะเบียน   | สถานะ       | ประวัติคำขอ                |              |
| 1 24/09/2563              | 630000614   |               |               | ใบสำคัญการขึ้นทะเบียนปุ่ยเคมี | 2080044/2563 | ส่งคำขอแล้ว | 🔒 พิมพ์สาขอ 👔 ยกเล็กสาขอ 🔠 |              |
| 4                         |             |               |               |                               |              |             |                            | <u>'</u> ' \ |

รูปที่ 224 แสดงหน้าจอประวัติคำขอต่ออายุใบสำคัญขึ้นการทะเบียนปุ๋ย

#### 6. หากคำขอของท่านผ่านขั้นตอนการพิจารณาแล้ว ให้ดำเนินการชำระค่าธรรมเนียม

|     | ۲<br>۲  | ประวัติคำขอเ      | ต่ออายุใบสำ | เคัญขึ้นการเ  | าะเบียนปุ๋ย   |                               |              |                                           |                |
|-----|---------|-------------------|-------------|---------------|---------------|-------------------------------|--------------|-------------------------------------------|----------------|
|     |         |                   |             |               |               |                               |              |                                           | 📅 กลับหน้าหลัก |
|     | ¥       |                   |             |               |               |                               |              |                                           |                |
| Q   | ุคนหา   |                   |             |               |               |                               |              |                                           |                |
| í l |         | วันที่ยืนคำขอ     |             |               | <b></b>       | เลขที่ค่าขอ                   |              |                                           |                |
|     | 16      | ะเอมใบขั้บหะเบียบ |             |               |               | เอขหะเบียบที่                 |              |                                           |                |
|     |         | office subscience | กรุณาเลือก  |               | •             | (admitted an                  | กรุณาเลือก   | Ψ                                         |                |
|     |         |                   |             |               |               | Q ดันหา 🔗 RESET               |              |                                           |                |
|     |         |                   |             |               |               |                               |              |                                           |                |
|     |         |                   |             |               | 1             |                               |              |                                           |                |
|     | สำดับ ∽ | วันที่ยื่นคำขอ    | เลขที่คำขอ  | วันที่รับคำขอ | เลขที่รับคำขอ | ประเภทใบขึ้นทะเบียน           | เลขทะเบียน   | สถานะ                                     |                |
|     | 1       | 24/09/2563        | 630000614   | 24/09/2563    | 434/2563      | ใบสำคัญการขึ้นทะเบียนปุ๋ยเคมี | 2080044/2563 | ผลการพิจารณา: ผ่าน /ข่าระค่า<br>ธรรมเนียม |                |

รูปที่ 225 แสดงหน้าจอประวัติคำขอต่ออายุใบสำคัญขึ้นการทะเบียนปุ๋ย

#### 7. หากคำขอของท่านผ่านขั้นตอนการลงนามแล้ว จะสามารถรับใบสำคัญการขึ้นทะเบียนได้

|   | 2 1     | ประวัติคำขอต    | ่ออายุใบสำ | คัญขึ้นการท   | ะเบียนปุ๋ย    |                               |            |                         |           |        |
|---|---------|-----------------|------------|---------------|---------------|-------------------------------|------------|-------------------------|-----------|--------|
|   | -       |                 |            |               |               |                               |            |                         | 📅 กลับหน่ | ้ำหลัก |
|   |         |                 |            |               |               |                               |            |                         |           |        |
| Q | ค้นหา   |                 |            |               |               |                               |            |                         |           |        |
|   |         | วันที่ยื่นคำขอ  |            |               | <b></b>       | เลขที่คำขอ                    |            |                         |           |        |
|   |         | . × .           |            |               |               |                               |            |                         |           |        |
|   | 1)5:    | ะเภทใบขนทะเบียน | กรุณาเลือก |               | Ψ             | เลขทะเบยนท                    | กรุณาเลือก | Ŧ                       | J         |        |
|   |         |                 |            |               |               | Q ดับหา 😔 RESET               |            |                         |           |        |
|   |         |                 |            |               |               |                               |            |                         |           |        |
|   | 1       |                 |            |               |               | × .                           |            |                         |           |        |
|   | สำดับ ^ | วันที่ยืนคำขอ   | เลขที่คำขอ | วันที่รับคำขอ | เลขที่รับคำขอ | ประเภทใบขึ้นทะเบียน           | เลขทะ      | เบียน สถานะ             |           |        |
|   | 1       | 24/09/2563      | 630000614  | 24/09/2563    | 434/2563      | ใบสำคัญการขึ้นทะเบียนปุ๋ยเคมี | 208004     | 4/2563 รับใบขึ้นทะเบียน |           |        |
|   |         |                 |            |               |               |                               |            |                         |           |        |

รูปที่ 226 แสดงหน้าจอประวัติคำขอต่ออายุใบสำคัญขึ้นการทะเบียนปุ๋ย

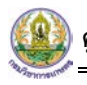

### 6.3 การส่งคำขอใบแทนใบอนุญาต

การส่งคำขอใบแทนใบอนุญาตมีขั้นตอนดังนี้

#### คลิกที่เมนู คำขอใบแทนใบอนุญาต

|                                  | 2                                       |                                      |                                          |
|----------------------------------|-----------------------------------------|--------------------------------------|------------------------------------------|
| ศาขอด่ออายุใบอนุญาดเกี่ยวกับปุ๋ย | ประวัติศาขอต่ออายุใบอนุญาดเกี่ยวกับปุ๋ย | ศาขอต่ออายุใบสำคัญขึ้นการทะเบียนปุ่ย | ประวัติศาขอต่ออายุใบสำคัญขึ้นการทะเบียน: |
|                                  |                                         |                                      |                                          |
| ศาขอใบแทนใบอนุญาต                | 1 ประวัติศาขอใบแทนใบอนุญาด              | ศาขอใบแทนใบสำคัญการขึ้นทะเบียนปุ่ย   | ประวัติศาขอใบแทนใบสำคัญการขึ้นทะเบียน    |

รูปที่ 227 แสดงหน้าจอเมนูอื่นๆ

 ระบบแสดงหน้าจอคำขอใบแทนใบอนุญาตดังรูป ให้เลือกประเภท และเลือกเลขที่ใบอนุญาตที่จะ ดำเนินการ และเลือกเนื่องจาก พร้อมแนบไฟล์ประกอบ จากนั้นคลิกปุ่ม ส่งคำขอ

| ข้าพเจ้า                                                 | เอ.เอส พาวเวอร์ กรีน จำกัด                       | สัญชาติ                               |                     |   |  |  |  |  |  |  |
|----------------------------------------------------------|--------------------------------------------------|---------------------------------------|---------------------|---|--|--|--|--|--|--|
| บัตรประจำดัวประชาชน เลขที่                               |                                                  | ออกให้ ณ                              |                     |   |  |  |  |  |  |  |
| ส่าคัญประจำตัวคนต่างด้าว เลขที่                          |                                                  | ออกให้ ณ                              |                     |   |  |  |  |  |  |  |
| อายุ                                                     | บ                                                |                                       |                     |   |  |  |  |  |  |  |
| อยู่บ้านเลขที่                                           | 62/3                                             | หมู่ที่                               | 3                   |   |  |  |  |  |  |  |
| 268                                                      |                                                  | ถนน                                   |                     |   |  |  |  |  |  |  |
| จังหวัด                                                  | ปทุมธานี                                         | อำเภอ/เขต                             | เมืองปทุมธานี       |   |  |  |  |  |  |  |
| ด่าบล/แขวง                                               | บางพูน                                           | รหัสไปรษณีย์                          | 12000               |   |  |  |  |  |  |  |
| โทรศัพท์                                                 | 0988245509                                       |                                       |                     |   |  |  |  |  |  |  |
| ประเภทใบอนุญาด*                                          | ใบอนุญาตขายปุ๋ย × *                              | เลขที่*                               | 201538040019/2563 ~ | 2 |  |  |  |  |  |  |
| เป็นผู้ดำเนินกิจการของ บริษัท เอ.เอส พาวเวอร์ กรีบ จำกัด |                                                  |                                       |                     |   |  |  |  |  |  |  |
| ออกให้เมื่อวันที่                                        | 22/09/2563                                       | และใช้ได้จนถึงวันที่                  | 21/09/2564          |   |  |  |  |  |  |  |
| เนื่องจาก                                                |                                                  |                                       |                     |   |  |  |  |  |  |  |
|                                                          | 🛃 ใบอนุญาต/ไบแทนปุ๋ยช่ำรุด พร้อมได้แนบดันฉบับใบเ | ส่าคัญการขึ้นทะเบียนปุ่ย              |                     |   |  |  |  |  |  |  |
| แนบไฟล์                                                  | <b>⊙</b> เลือกไฟล์                               |                                       |                     |   |  |  |  |  |  |  |
|                                                          | เฉพาะนามสกุล PDFJPGJPEG                          |                                       |                     |   |  |  |  |  |  |  |
|                                                          | ใบอนุญาต/ใบแทนปุ๋ยสูญหาย พร้อมใด้แนบบันทึกรับ    | มแจ้งคว <mark>า</mark> มของสถานีดำรวจ |                     |   |  |  |  |  |  |  |
|                                                          | ามคำขอใบแทนใบอนุญาตปุ๋ยข้างต้นเป็นความจริงทุกบ   | ไระการ                                |                     |   |  |  |  |  |  |  |

รูปที่ 228 แสดงหน้าจอคำขอใบแทนใบอนุญาต

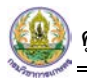

3. เมื่อส่งคำขอแล้ว ผู้ประกอบการสามารถติดตามสถานะคำขอได้ที่เมนู **ประวัติคำขอใบแทน** 

ใบอนุญาต

| ประวัติคำขอ           | ใบแทนใบอา  | มุญาต         |            |                 |                   |             | ชิ กลับหน้าห               | ăn |
|-----------------------|------------|---------------|------------|-----------------|-------------------|-------------|----------------------------|----|
| Q ค้นหา               |            |               |            |                 |                   |             |                            |    |
| วันที่ยื่นคำขอ        |            |               |            | เลขที่คำขอ      |                   |             |                            |    |
| ประเภทใบอนุญาต        | กรุณาเลือก |               | •          | ເລນໃນວນຸญາต     | กรุณาเลือก        |             | •                          |    |
|                       |            |               |            | Qต้มหา ↔ RESET  |                   |             |                            |    |
|                       |            |               |            |                 |                   |             |                            |    |
| ลำดับ∽ วันที่ยื่นคำขอ | เลขที่คำขอ | วันที่รับคำขอ | เลขรับคำขอ | ประเภทใบอนุญาต  | เลขใบอนุญาด       | สถานะ       |                            |    |
| 1 24/09/2563          | 630000615  |               |            | ใบอนุญาตขายปุ๋ย | 201538040019/2563 | ส่งคำขอแล้ว | 🔒 พิมพ์สำขอ 👔 ยกเล็กคำขอ 🖩 |    |

รูปที่ 229 แสดงหน้าจอประวัติคำขอใบแทนใบอนุญาต

#### 4. หากคำขอของท่านผ่านขั้นตอนการพิจารณาแล้ว ให้ดำเนินการชำระค่าธรรมเนียม

|         | ประวัติคำขเ    | อใบแทนใบเ  | อนุญาต        |            |                 |                   |                                          | 者 กลับหน้าหลั |
|---------|----------------|------------|---------------|------------|-----------------|-------------------|------------------------------------------|---------------|
| Q ค้นหา | วันที่ยื่นคำขอ |            |               | Ê          | เลขที่คำขอ      |                   |                                          |               |
| ปร      | ะเภทใบอนุญาต   | กรุณาเลือก |               | *          | เลขใบอนุญาต     | กรุณาเลือก        | •                                        |               |
|         |                |            |               | ٩          | ค้มหา ዏ RESET   |                   |                                          |               |
| ลำดับ ∸ | วันที่ยื่นคำขอ | เลขที่คำขอ | วันที่รับคำขอ | เลขรับคำขอ | ประเภทใบอนุญาต  | เลขใบอนุญาต       | สถานะ                                    |               |
| 1       | 24/09/2563     | 630000615  | 24/09/2563    | 435/2563   | ใบอนุญาตขายปุ๋ย | 201538040019/2563 | ผลการพิจารณา: ผ่าน /ขำระ<br>ค่าธรรมเนียม | 4             |

รูปที่ 230 แสดงหน้าจอประวัติคำขอใบแทนใบอนุญาต

## 5. หากคำขอของท่านผ่านขั้นตอนการลงนามแล้ว จะสามารถรับใบแทนใบอนุญาตได้

| ประวัดิ             | ดำขอใ | ใบแทนใบฮ       | อนุญาต        |            |                 |                   |             |     |                |
|---------------------|-------|----------------|---------------|------------|-----------------|-------------------|-------------|-----|----------------|
|                     |       |                |               |            |                 |                   |             |     | 🕈 กลับหน้าหลัก |
|                     |       |                |               |            |                 |                   |             |     |                |
| Q คันหา             |       |                |               |            |                 |                   |             |     |                |
| วันที่ยื่นด่        | าขอ   |                |               | <b></b>    | เลขที่คำขอ      |                   |             |     |                |
| ประเภทใบอน          |       | d              |               |            | เลขในอนุญาต     | d                 |             |     |                |
|                     | ·     | LIÁRN IREIEILI |               |            |                 | LIÁRN IPOUTI      | ·           |     |                |
|                     |       |                |               | Q          | .ศัมหา ↔ RESET  |                   |             |     |                |
|                     |       |                |               |            |                 |                   |             |     |                |
| ลำดับ - วันที่ยื่นศ | ำขอ   | เฉขที่คำขอ     | วันที่รับคำขอ | เลขรับคำขอ | ประเภทใบอนุญาต  | เลขใบอนุญาต       | สถานะ       |     |                |
| 1 24/09/2           | 563   | 630000615      | 24/09/2563    | 435/2563   | ใบอนุญาตขายปุ๋ย | 201538040019/2563 | รับใบอนุญาต | ← 5 |                |
|                     |       |                |               |            |                 |                   |             |     |                |

รูปที่ 231 แสดงหน้าจอประวัติคำขอใบแทนใบอนุญาต

## 6.4 การส่งคำขอใบแทนใบสำคัญการขึ้นทะเบียนปุ๋ย

การส่งคำขอใบแทนใบสำคัญการขึ้นทะเบียนปุ๋ยมีขั้นตอนดังนี้

#### คลิกที่เมนู คำขอใบแทนใบสำคัญการขึ้นทะเบียนปุ๋ย

| เอา       เอา       เอา | ิ ∎ อื่นๆ                                                                                                    |                                                     |                                             |                                                  |
|----------------------------------------------------------------------------------------------------|----------------------------------------------------------------------------------------------------|-----------------------------------------------------|---------------------------------------------|--------------------------------------------------|
|                                                                                                    | ศาขอต่ออายุใบอนุญาตเกี่ยวกับปุ๋ย                                                                                                    | 2<br>โรง<br>ประวัติศำขอต่ออายุในอนุญาตเกี่ยวกับปุ๋ย | (มี)<br>ศาขอต่ออายุในสำคัญขึ้นการทะเบียนปุย | 1<br>ประวัดิศาขอต่ออายุใบสำคัญขึ้นการทะเบียนปุ๋ย |
| ศาขอใบแทนใบอนุญาด ประวัติศาขอใบแทนใบอนุญาด ศาขอใบแทนใบสำคัญการขึ้นทะเบียนปุ๋ย 🚽 🤳 มแทนใบสำคัญการขึ้นทะเบียน                                                                                                    | โล้มี<br>โล้มี<br>โล้มีโล้<br>โล้มี<br>โล้มี<br>โล้มี<br>โล้มี<br>โล้มี<br>โล้มี<br>โล้มี<br>โล้มี<br>โล้มี<br>โล้มี<br>โล้มี<br>โล้มี<br>โล้มี<br>โล้มี<br>โล้มี<br>โล้มี<br>โล้มี<br>โล้มี<br>โล้มี<br>โล้มีโล้<br>โล้มีโล้<br>โล้มีโล้<br>โล้มี<br>โล้มีโล้<br>โล้มี<br>โล้มี<br>โล้มี<br>โล้<br>โล้มีโล้<br>โล้<br>โล้มี<br>โล้มีโล้<br>โล้<br>โล้<br>โล้<br>โล้<br>โล้<br>โล้<br>โล้<br>โล้<br>โล้ | ประวัติศาขอใบแทนใบอนุญาต                            | ศาขอใบแทนใบสำคัญการขึ้นทะเบียนปุ่ย          | 1 มแทนใบสำคัญการขึ้นทะเบียนปุ๋ย                  |

รูปที่ 232 แสดงหน้าจอเมนูอื่นๆ

ระบบแสดงหน้าจอคำขอใบแทนใบสำคัญการขึ้นทะเบียนปุ๋ยดังรูป ให้เลือกประเภททะเบียนปุ๋ย
 เลือกเลขที่ใบทะเบียนปุ๋ย และเลือกเนื่องจาก พร้อมแนบไฟล์ประกอบ จากนั้นคลิกปุ่ม ส่งคำขอ

| 2119141                             | เอ.เอส พาวเวอร์ กรีน จำกัด                              | สัญชาติ                 |               |   |  |
|-------------------------------------|---------------------------------------------------------|-------------------------|---------------|---|--|
| บัตรประจำดัวประชาชน เลขที่          |                                                         | ออกให้ ณ                |               |   |  |
| สำคัญประจำตัวคนต่างตัาว เฉขที       |                                                         | ออกให้ ณ                |               |   |  |
| อายุ                                | 9                                                       |                         |               |   |  |
| อเม่าวามอาเพื                       |                                                         | wind                    |               |   |  |
|                                     | 62/3                                                    |                         | 3             |   |  |
| 100                                 |                                                         | unu<br>nun              |               |   |  |
| จังหวัด                             | ปทุมธานี                                                | อำเภอ/เขต               | เมืองปทุมธานี |   |  |
| ต่าบค/แขวง                          | กวงผัก                                                  | รหัสไปรษณีย์            | 12000         |   |  |
| โทรศัพท์                            | 0988245509                                              |                         |               |   |  |
| ซึ่งได้รับใบสำคัญการขึ้นทะเบียน     |                                                         |                         |               |   |  |
| ประเภททะเบียนปุ่ย*                  | ใบสำคัญการขึ้นทะเบียนปุ๋ยเคมี × ▼                       | เลชทะเบียน*             | 2080044/2563  | 2 |  |
| เป็นผู้ดำเนินกิจการของ              | บริษัท เอ.เอส พาวเวอร์ กรีน จำกัด                       |                         | ·             |   |  |
| <b>ออก</b> ให้เมื่อวันที่           | 23/00/2563                                              | และใช้ได้จนถึงวันที่    | 22/00/2568    |   |  |
|                                     | 23/03/2303                                              |                         | 22/03/2300    |   |  |
| <i>่ความประสงค์จะข</i> อใบแทนใบสำคั | ญการขึ้นทะเบียนปุ๋ย เนื่องจาก                           |                         |               |   |  |
|                                     | 📃 ใบสำคัญการขึ้นทะเบียนปุ๋อช่ารุด พร้อมใด้แนบดันฉบับใบง | สำคัญการขึ้นทะเบียนปุ๋ย |               |   |  |
|                                     | 🛃 ใบสำคัญการขึ้นทะเบียนปุ๋ยสูญหาย พร้อมได้แนบบันทึกรับ  | บแจ้งความของสถานีตารวจ  |               |   |  |
| แบบไฟล์                             |                                                         |                         |               |   |  |
|                                     | o tiant⊮a 01.jpg                                        |                         |               |   |  |
|                                     |                                                         |                         |               |   |  |

รูปที่ 233 แสดงหน้าจอคำขอใบแทนใบสำคัญการขึ้นทะเบียนปุ๋ย

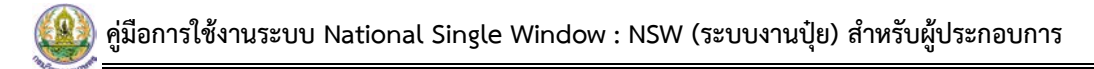

3. เมื่อส่งคำขอแล้ว ผู้ประกอบการสามารถติดตามสถานะคำขอได้ที่เมนู **ประวัติคำขอใบแทนใบสำคัญ** 

#### การขึ้นทะเบียนปุ๋ย

| <b>1</b> | ไระวัติคำขอ'   | ใบแทนใบส่  | ำคัญการขึ้น   | ทะเบียนปุ๋ย   |                               |              |             |               |              |     |
|----------|----------------|------------|---------------|---------------|-------------------------------|--------------|-------------|---------------|--------------|-----|
|          |                |            |               |               |                               |              |             |               | 🖶 กลบหมาหลก  |     |
| Q คันหา  |                |            |               |               |                               |              |             |               |              |     |
|          | วันที่ยื่นคำขอ |            |               | <b>H</b>      | เลขที่คำขอ                    |              |             |               |              |     |
|          | ประเภททะเบียน  | กรุณาเลือก |               | *             | เลขทะเบียน                    | กรุณาเลือก   |             | *             |              |     |
|          |                |            |               |               | Q ต้มหา ↔ RESET               |              |             |               |              |     |
|          |                |            |               |               |                               |              |             |               |              |     |
| ลำดับ ∽  | วันที่ยื่นคำขอ | เลขที่คำขอ | วันที่รับคำขอ | เลขที่รับคำขอ | ประเภททะเบียน                 | เลขทะเบียน   | สถานะ       |               |              |     |
| 1        | 24/09/2563     | 630000616  |               |               | ใบสำคัญการขึ้นทะเบียนปุ๋ยเคมี | 2080044/2563 | ส่งศาขอแล้ว | 🔒 พัมพ์สาขอ 🚺 | ขกเล็กศำขอ 🎟 | - 3 |
|          |                |            |               |               |                               |              |             |               |              |     |

รูปที่ 234 แสดงหน้าจอประวัติคำขอใบแทนใบสำคัญการขึ้นทะเบียนปุ๋ย

#### 4. หากคำขอของท่านผ่านขั้นตอนการพิจารณาแล้ว ให้ดำเนินการชำระค่าธรรมเนียม

| 1       | ไระวัติดำขอ    | ใบแทนให    | บสำคัญการ     | รขึ้นทะเบียน  | ปุ๋ย                          |              |                                      |                        |                |
|---------|----------------|------------|---------------|---------------|-------------------------------|--------------|--------------------------------------|------------------------|----------------|
|         |                |            |               |               |                               |              |                                      |                        | 🟦 กลับหน้าหลัก |
| Q คันหา | วันที่ยื่นคำขอ |            |               | Ħ             | เลขที่คำขอ                    |              |                                      |                        |                |
|         | ประเภททะเบียน  | กรุณาเลือก |               | v             | เลขทะเบียน                    | กรุณาเลือก   | •                                    |                        |                |
|         |                |            |               |               | Q คัมมา 🤣 RESET               |              |                                      |                        |                |
| สำดับ ∸ | วันที่ยื่นคำขอ | เลขที่คำขอ | วันที่รับคำขอ | เลขที่รับคำขอ | ประเภททะเบียน                 | เลขทะเบียน   | สถานะ                                |                        |                |
| 1       | 24/09/2563     | 630000616  | 24/09/2563    | 436/2563      | ใบสำคัญการขึ้นทะเบียนปุ๋ยเคมี | 2080044/2563 | ผลการพิจารณา: ผ่าน /ชำระค่าธรรมเนียม | <b>J←</b> <sup>4</sup> |                |

รูปที่ 235 แสดงหน้าจอประวัติคำขอใบแทนใบสำคัญการขึ้นทะเบียนปุ๋ย

#### 5. หากคำขอของท่านผ่านขั้นตอนการลงนามแล้ว จะสามารถรับใบแทนใบสำคัญการขึ้นทะเบียนปุ๋ยได้

| 1       | ประวัติคำขอใ   | บแทนใบสำเ  | คัญการขึ้นทะ  | ะเบียนปุ๋ย    |                               |              |             |                |
|---------|----------------|------------|---------------|---------------|-------------------------------|--------------|-------------|----------------|
|         |                |            |               |               |                               |              |             | 🟦 กลับหน้าหลัก |
| Q คันหา |                |            |               |               |                               |              |             |                |
|         | วันที่ยื่นดำขอ |            |               |               | เลขที่คำขอ                    |              |             |                |
|         | ประเภททะเบียน  | กรุณาเลือก |               | Ŧ             | <b>เลขทะเบียน</b> กรุณาเลือ   | n            | •           |                |
|         |                |            |               | Q.            | ลัมหา ↔ RESET                 |              |             |                |
|         |                |            |               |               |                               |              |             |                |
| ถำดับ - | วันที่ยื่นดำขอ | เลขที่คำขอ | วันที่รับคำขอ | เลขที่รับคำขอ | ประเภททะเบียน                 | เลขทะเบียน   | สถานะ       |                |
| 1       | 24/09/2563     | 630000616  | 24/09/2563    | 436/2563      | ใบสำคัญการขึ้นทะเบียนปุ๋ยเคมี | 2080044/2563 | รับใบอนุญาต |                |

รูปที่ 236 แสดงหน้าจอประวัติคำขอใบแทนใบสำคัญการขึ้นทะเบียนปุ๋ย

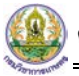

#### 6.5 การส่งคำขอแก้ไข

การส่งคำขอแก้ไขมีขั้นตอนดังนี้

1. คลิกที่เมนู **คำขอแก้ไข** 

| ิ ∎ี่นๆ                          |                                              |                                       |                                                  |
|----------------------------------|----------------------------------------------|---------------------------------------|--------------------------------------------------|
| คำขอต่ออายุใบอนุญาตเกี่ยวกับปุ๋ย | 2<br>ประวัติคำขอต่ออายุใบอนุญาตเกี่ยวกับปุ๋ย | ต่าขอต่ออายุในสำคัญขึ้นการทะเบียนปุ่ย | 1<br>ประวัติค้าขอต่ออายุใบสำคัญขึ้นการทะเบียนปุย |
| คำขอใบแทนใบอนุญาต                | 1<br>ประวัติค่าขอใบแทนใบอนุญาต               | ต่าขอใบแทนใบส่าคัญการขึ้นทะเบียนปุ๋ย  | 1<br>ประวัติคำขอใบแทนใบสำคัญการขึ้นทะเบียนปุย    |
| ศาขอแก้ไข                        | ประวัติศาขอแก้ไข                             | ต่าขอยกเล็ก                           | <b>โ</b><br>ประวัติคำขอยกเล็ก                    |

#### รูปที่ 237 แสดงหน้าจอเมนูอื่นๆ

- 2. ระบบแสดงหน้าจอคำขอแก้ไขดังรูป
  - เลือกประเภทใบคำขอแก้ไข
  - เลือกเลขที่ใบอนุญาต/ทะเบียน/แบบแจ้ง

| ดำขอแก้ไข<br>คำขอแก้ไข         |                            |                                     |               |
|--------------------------------|----------------------------|-------------------------------------|---------------|
|                                |                            |                                     |               |
| ข้าพเจ้า                       | เอ.เอส พาวเวอร์ กรีน จำกัด | สัญชาติ                             |               |
| บัตรประจำดัวประชาชนเลขที่      |                            | ออกให้ ณ                            |               |
| ใบสำคัญประจำด้วคนต่างด้าวเลขที |                            | ออกให้ ณ                            |               |
| อายุ                           | ปี                         |                                     |               |
| อยู่บ้านเลขที                  | 62/3                       | หมู่ที                              | 3             |
| ช่อย                           |                            | ถนน                                 |               |
| จังหวัด                        | ปทุมธานี                   | อำเภอ/เขต                           | เมืองปทุมธานี |
| ด้าบถ/แขวง                     | บางพุน                     | รหัสไปรษณีย์                        | 12000         |
| E-mail                         |                            | โทรศัพท์                            | 0988245509    |
| ประเภทใบคำขอแก้ไข*             | กรุณาเลือก 🔹               | เลขที่ใบอนุญาต/ทะเบียน/แบบ<br>แจ้ง* | กรุณาเลือก 🗸  |

รูปที่ 238 แสดงหน้าจอคำขอแก้ไข

เพิ่มรายละเอียดการแก้ไข โดยคลิกปุ่ม เพิ่มข้อมูล

| รายละเ | อียดการแก้ไข ดังน <del>ี้*</del> |        |                   |      |     |              |                |           |              |          |                |                 |               | 🕇 เพิ่มข้อมูล  |
|--------|----------------------------------|--------|-------------------|------|-----|--------------|----------------|-----------|--------------|----------|----------------|-----------------|---------------|----------------|
| dada   | concerned to                     |        |                   |      |     | รายละเอียดกา | เรแก้ไขสถานที่ | 4         |              |          | รายละเอี<br>กา | ยดการ<br>เรผลิด | แก้ไข         | ราย<br>ละเอียด |
| e for  |                                  | เลขที่ | หมู่ที่           | ช่อย | ถนน | จังหวัด      | อำเภอ/เขต      | ดำบล/แขวง | รหัสไปรษณีย์ | โทรศัพท์ | โดยดรง         | ผสม             | แบ่ง<br>บรรจุ | การ<br>แก้ไข   |
|        | เอกสารแนบ                        | 🕹 តើ   | ลือก <b>ไฟ</b> ลั |      |     |              |                |           |              |          |                |                 |               |                |

รูปที่ 239 แสดงหน้าจอคำขอแก้ไข

| 4       | ຄ         | ส์จ        | , a ,         | ิย   | 2 A   | - U | 2 9  |
|---------|-----------|------------|---------------|------|-------|-----|------|
| - เลอกป | ระเภทเบแล | ะเลขทเบอนถ | Jาต/ทะเบยน/แบ | บแจง | แลวคล | กปม | บนทก |
|         |           |            | v ,           |      |       | 9   |      |

| ายการแก'เข* | กรุณาเลือก   |        |                   |            | ٣          |
|-------------|--------------|--------|-------------------|------------|------------|
| เลขที       |              |        | หมู่ที่           |            |            |
| ช่อย        |              |        | ถนน               |            |            |
| จังหวัด     | เลือกจังหวัด | •      | อำเภอ/เขต         | เลือกฮาเภอ | v          |
| ตำบล/แขวง   | เลือกตำบล    | v      | รหัสไปรษณีย์      |            |            |
| เกสารเพิ่ม  |              |        |                   | +•         | พิ่มข้อมูล |
|             |              | ไฟล์แน | ນ (Attached file) |            |            |

รูปที่ 240 แสดงหน้าจอเลือกประเภทใบและเลขที่ใบอนุญาต/ทะเบียน/แบบแจ้ง

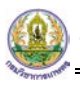

- สามารถแนบเอกสารที่เกี่ยวข้อง
- 3. จากนั้นคลิกปุ่ม **ส่งคำขอ**

|            | 10. <b>9</b> .909         |        |             |                   |           |               |                |                          |               |          |             |               |               |                         |             |         |
|------------|---------------------------|--------|-------------|-------------------|-----------|---------------|----------------|--------------------------|---------------|----------|-------------|---------------|---------------|-------------------------|-------------|---------|
|            | เปลี่ยนสถานที่เก็บ<br>ปัย | 807/11 |             | w.41              | พระรามสาม | กรุงเทพมหานคร | ยานนาวา        | บางโพงพาง                | 10120         |          | 2           |               | 1             |                         |             |         |
| <b>ັ</b> ນ | รายการแก้ไข               | เลซที  | หมู่ที      | ช่อย              | คนน       | จังหวัด       | อำเภอ/เขต      | ตำบล/แชวง                | วหัสไปรษณีย์  | โทรศัพท์ | ก<br>โดยตรง | ารผลิต<br>ผสม | แบ่ง<br>11552 | ละเอียด<br>การ<br>แก้ไข |             |         |
| 12198      | เดการแก่ไข ดงน*           |        |             |                   |           | รายอะเวียดด   | ารแก้ไขสถานที่ |                          |               |          | รายละเอี    | วียดการ       | แก้ไข         | ราย                     | 🕂 เพิ่มข้อม | [9<br>] |
| DVI -      | 1000500 Mar 0 1-24        | 1      | 12000       |                   |           |               |                | TH PERSON                | 0988245509    |          |             |               |               |                         |             |         |
|            | รุงไสไประเว               | 1. I   | 13000       | 114               |           |               | 61             | โทรศัพพ์                 | บ เงพุน       |          |             |               |               |                         |             |         |
|            | สำเภอ/เร                  | 210    | đa ulur     | -8                |           |               | da             | านอ/แขวง                 | Thing In      |          |             |               |               |                         |             |         |
|            | តា                        | นน เ   | 00          |                   |           |               |                | จังหวัด                  | ปลายธาชี      |          |             |               |               |                         |             |         |
|            | 21                        | อย     |             |                   |           |               |                | หมู่ที่                  | 3             |          |             |               |               |                         |             |         |
|            | ส่านักงานเลร              | ขที่ ค | 52/3        |                   |           |               |                | ออกให้ ณ                 |               |          |             |               |               |                         |             |         |
|            | ណែ                        | ยมี เ  | นางสาวเอร์  | ปชี้ ทดสอบสาม     |           |               |                |                          |               |          |             |               |               |                         |             |         |
|            | ในนามช                    | av 1   | บริษัท เอ.เ | อส พาวเวอร์ กรี   | น จำกัด   |               |                |                          |               |          |             |               |               |                         |             |         |
|            | E-m                       | ail    |             |                   |           |               |                | โทรศัพท์                 | 0988245509    |          |             |               |               |                         |             |         |
|            | ดำบล/แข                   | 133 1  | บางพุน      |                   |           |               | รหัส           | สไปร <mark>ม</mark> ณีย์ | 12000         |          |             |               |               |                         |             |         |
|            | จังห                      | วัด 1  | ปทุมธานี    |                   |           |               | อ้             | ำเภอ/เขต                 | เมืองปทุมธานี |          |             |               |               |                         |             |         |
|            | 26                        | อย     |             |                   |           |               |                | ถนน                      |               |          |             |               |               |                         |             |         |
|            | อยู่บ้านเลร               | ขที่ 6 | 62/3        |                   |           |               |                | หมู่ที่                  | 3             |          |             |               |               |                         |             |         |
|            | a                         | าย     |             |                   |           | บิ            |                |                          |               |          |             |               |               |                         |             |         |
| าคัญปร     | ะจำด้วคนต่างด้าวเลว       | บที    |             |                   |           |               |                | ออกให้ ณ                 |               |          |             |               |               |                         |             |         |
| บัตรป      | ระจำด้วประชาชนเลข         | ขที    |             |                   |           |               |                | ออกให้ ณ                 |               |          |             |               |               |                         |             |         |
|            | ข้าพเ                     | ล้า เ  | เอ.เอส พาว  | มเวอร์ กรีน จำกัด | ล         |               |                | สัญชาติ                  |               |          |             |               |               |                         |             |         |

รูปที่ 241 แสดงหน้าจอคำขอแก้ไข

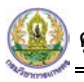

4. เมื่อส่งคำขอแก้ไขแล้ว ผู้ประกอบการสามารถติดตามสถานะคำขอและดำเนินการได้ที่เมนู **ประวัต**ิ

คำขอแก้ไข

| ประวัติดำขะ                                         | บแก้ไข                               |               |               |                                                       |                                                |                      | 🕈 กลับหน้าหลัก                |
|-----------------------------------------------------|--------------------------------------|---------------|---------------|-------------------------------------------------------|------------------------------------------------|----------------------|-------------------------------|
| Q คันหา<br>วันที่ยืนคำขอ                            |                                      |               | É             | LE                                                    | ายที่คำขอ                                      |                      |                               |
| ประเภทใบคำชอแก้ไข                                   | กรุณาเลือก                           |               | •             | เลขที่ใบ อนุญาต/ทะเบ็ม<br>แจ้ง<br>Q คันหา ��R         | ຍນ/ແນນ ກະຸณาເລືອກ<br>ເຮຣຍ                      |                      | •                             |
| <mark>สำดับ ∽ วันที่ยื่นสำขอ</mark><br>1 24/09/2563 | <mark>เลขที่ตำขอ</mark><br>630000618 | วันที่รับคำขอ | เถขที่รับคำขอ | <b>ประเภทใบคำขอแก้ไข</b><br>ผลิตปุ๋ยชีวภาพเพื่อการค้า | เลซที่ใบอนุญาด/ทะเบียน/แบบแจ้ง<br>2070025/2563 | สถานะ<br>ส่งศาขอแล้ว | 🔒 ทันกรีสารเล 👔 อกเล็กสารเล 🔳 |

รูปที่ 242 แสดงหน้าจอประวัติคำขอแก้ไข

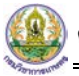

#### 6.6 การส่งคำขอยกเลิก

การส่งคำขอยกเลิกมีขั้นตอนดังนี้

1. คลิกที่เมนู **คำขอยกเลิก** 

|                                  | 2                                       |                                       |                                              |
|----------------------------------|-----------------------------------------|---------------------------------------|----------------------------------------------|
| คำขอต่ออายุใบอนุญาตเกี่ยวกับปุ๋ย | ประวัติคำขอต่ออายุใบอนุญาตเกี่ยวกับปุ๋ย | ค่าขอต่ออายุไบสำคัญขึ้นการทะเบียนปุ๋ย | ประวัติคำขอต่ออายุใบสำคัญขึ้นการทะเบียน      |
| ศาขอใบแทนใบอนุญาด                | ประวัติค่าขอใบแทนใบอนุญาต               | คำขอใบแทนใบสำคัญการขึ้นทะเบียนปุ๋ย    | <b>ป</b> ระวัติคำขอใบแทนใบสำคัญการขึ้นทะเบีย |
|                                  |                                         |                                       | 6                                            |
| คำขอแก้ไข                        | ประวัติคำขอแก้ไข                        | คำขอยกเฉิก 롲 1                        | ประวัดีคำขอยกเล็ก                            |

รูปที่ 243 แสดงหน้าจอเมนูอื่นๆ

2. ระบบแสดงหน้าจอคำขอยกเลิกดังรูป

| ดำขอยกเลิก<br>คำขอยกเลิก    |                                                                                     |                        |                |
|-----------------------------|-------------------------------------------------------------------------------------|------------------------|----------------|
|                             |                                                                                     |                        | 💏 กลับหน้าหลัก |
|                             |                                                                                     | วันที่ 24/09/2563      | <b>m</b>       |
| ประเภทใบดำขอยกเล็ก*         | กรุณาเลือก ◄ ใบอนุญาต/หะเบียนเลขท์*                                                 | กรุณาเลือก             | •              |
| ข้าพเจ้า                    |                                                                                     |                        |                |
| สถานที่ผลิตเลขที            | អររូវរី                                                                             |                        |                |
| ช่อย                        | ถมน                                                                                 |                        |                |
| ต่ำบล/แขวง                  | อำเภอ/เขต                                                                           |                        |                |
| จังหวัด                     | รหัสไปรษณีย์                                                                        |                        |                |
| มีดวามประสงค์จะขอยกเลิก<br> |                                                                                     |                        |                |
| (11804 IN*                  |                                                                                     |                        |                |
| มีปริมาณปุ๋ยคงเหลือในครอบ   | โดยจำหน่ายให้หมดภายใน*                                                              |                        |                |
| ครอง จานวน*                 |                                                                                     |                        |                |
|                             | (หากยังไม่เคยมีการผลิตหรือไม่มีปุ๋ยเหลือในครอบครองโปรดแจ้งด้วย) พร้อมนี้ได้แนบใบอนุ | ญาด ฉบับจริงมาด้วยแล้ว |                |
|                             | 🛆 เลือกไฟล์                                                                         |                        |                |
|                             |                                                                                     |                        |                |
|                             |                                                                                     |                        |                |
|                             |                                                                                     |                        |                |

รูปที่ 244 แสดงหน้าจอคำขอยกเลิก

- เลือกประเภทใบคำขอยกเลิก
- เลือกใบอนุญาต/ทะเบียนเลขที่
- กรอกมีความประสงค์จะขอยกเลิก เนื่องจาก
- กรอกมีปริมาณปุ๋ยคงเหลือในครอบครอง จำนวน
- กรอกโดยจำหน่ายให้หมดภายใน
- แนบไฟล์
  - \* หากยังไม่เคยมีการผลิตหรือไม่มีบุ๋ยเหลือในครอบครองโปรดแจ้งด้วย พร้อมนี้ได้

แนบใบอนุญาต ฉบับจริงมาด้วย

3. จากนั้นคลิกปุ่ม **ส่งคำขอ** 

|                                     |                                          |                                            | วันที่ 24/09/2563        | •  |  |
|-------------------------------------|------------------------------------------|--------------------------------------------|--------------------------|----|--|
| ประเภทใบดำขอยกเลิก*                 | กรุณาเลือก                               |                                            | กรุณาเลือก               | ·* |  |
| ข้าพเจ้า                            |                                          |                                            |                          |    |  |
| สถานที่ผลิตเลขที่                   |                                          | หมู่ที                                     |                          |    |  |
| ช่อย                                |                                          | ถนน                                        |                          |    |  |
| ด้าบถ/แขวง                          |                                          | อำเภอ/เขต                                  |                          |    |  |
| จังหวัด                             |                                          | รหัสไปรษณีย์                               |                          |    |  |
| ความประสงค์จะขอยกเล็ก<br>¦่องจาก*   |                                          |                                            |                          |    |  |
| ริมาณปุ๋ยคงเหลือในครอบ<br>อง จำนวน* |                                          | โดยจำหน่ายให้หมดภายใน*                     |                          |    |  |
|                                     | (หากยังไม่เคยมีการผลิดหรือไม่มีปุ๋ยเหลือ | ในครอบครองโปรดแจ้งด้วย) พร้อมนี้ได้แนบใบอเ | สุญาด ฉบับจริงมาด้วยแล้ว |    |  |
|                                     | 🕰 เลือกไฟล์                              |                                            |                          | J  |  |

รูปที่ 245 แสดงหน้าจอคำขอยกเลิก

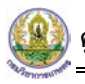

4. เมื่อส่งคำขอแก้ไขแล้ว ผู้ประกอบการสามารถติดตามสถานะคำขอและดำเนินการได้ที่เมนู **ประวัติ** 

#### คำขอยกเลิก

| ประวัติดํ | าขอยกเลิก      | 1          |               |               |                        |                           |             |               | 🔒 ກລັນາ        | เน้าหลัก |
|-----------|----------------|------------|---------------|---------------|------------------------|---------------------------|-------------|---------------|----------------|----------|
| Q ค้นหา   |                |            |               |               |                        |                           |             |               |                |          |
|           | วันที่ยื่นคำขอ |            |               | <b>#</b>      | เ <b>ล</b> ขที่ค่      | าขอ                       |             |               |                |          |
| ประเภท    | ใบคำขอยกเลิก   | กรุณาเลือก |               | Ŧ             | ใบอนุญาต/ทะเบียนเล     | <b>ลขที</b> ่ กรุณาเลือก  |             | *             |                |          |
|           |                |            |               |               | Qุด้นหา ↔ RESET        |                           |             |               |                |          |
|           |                |            |               |               |                        | -                         |             |               |                |          |
| ลำดับ ∸   | วันที่ยื่นคำขอ | เลขที่คำขอ | เลขที่รับดำขอ | วันที่รับดำขอ | ประเภทใบคำขอ<br>ยกเลิก | ใบอนุญาด/<br>ทะเบียนเลชที | สถานะ       |               |                |          |
| 1         | 24/09/2563     | 630000621  |               |               | ใบสำคัญการขึ้น         | 2080044/2563              | ส่งคำขอแล้ว | 🕀 พันษร์สาวขอ | 🕱 ແດເລີດສ່າງແລ | ╉        |

รูปที่ 246 แสดงหน้าจอประวัติคำขอยกเลิก